## Install AutoCad

| 2<br>Prepare di excer<br>Support<br>About Autodesk Education                                                                                                    | 1.<br>2. | To begin the installation process, Go to <u>https://www.autodesk.com/education</u><br>Click on <b>Get Free Software</b> on the left-<br>hand side. |
|----------------------------------------------------------------------------------------------------|----------|----------------------------------------------------------------------------------------------------|
| Education home         Get free software         - Featured products         - All products         - All products         Learn, teach & connect         Competitions & events         Prepare & excel         Support         About Autodesk Education                                                                                                    | 3.       | Click <b>All products</b> for a list of free<br>education license products                                                                         |
| AutoCAD<br>AutoCAD Architecture<br>AutoCAD DWI 3D<br>AutoCAD Electrical<br>AutoCAD for Mac<br>AutoCAD (T<br>AutoCAD (T for Mac                                                                                                    | 4.       | Choose an AutoDesk product from the <i>free education license products</i> * list                                                                  |
| AUTOCAD LT<br>AUTOCAD LT for Mac<br>Market States and Connect<br>States Requerements<br>Market Mac and Market Market Marke | 5.       | Click Create Account                                                                                                    |

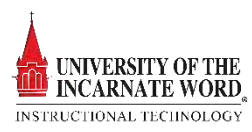

| Get Education Benefits                                                                                                    | 6<br>7<br>8<br>9                    | <ol> <li>6. Select <i>United States</i> as the Country</li> <li>7. Select <i>Student</i> as Educational Role</li> <li>8. Select your <i>Date of Birth</i></li> <li>9. Click NEXT</li> </ol>                                                                                                    |
|----------------------------------------------------------------------------------------------------|-------------------------------------|----------------------------------------------------------------------------------------------------|
| Create account  First name  First name  Email  Confirm email  Password  I agree to the A360 farms of Service, the Education Special formation on accordance with the Autodesk Privacy Statement (including cross-border transfers as described in the statement)  CREATE ACCOUNT | 10         11         12         13 | <ul> <li>Enter your <i>first and last name</i></li> <li>Enter your <i>UIW Email</i> address to verify your status as a student</li> <li>Create a <i>password</i></li> <li>Click Create Account</li> <li>A verification email will be sent to your UIW Email account. If you DO NOT see the email go through, please check your Junk mail box</li> <li>Complete the task in the verification email</li> </ul> |
| Account verified<br>This single account gives you access to all your<br>Autodesk products                                                                                                    | 17                                  | <ul> <li>16. Once your account has been created this will give you access to all your Autodesk Products</li> <li>17. Click <b>Done</b></li> </ul>                                                                                                    |

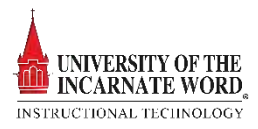